罗淳榕 2006-08-28 发表

## S8500交换机 SSH终端服务的配置

## 一、简单介绍

SSH是Secure Shell (安全外壳)的简称。当用户通过一个不能保证安全的网络环境 远程登录到交换机时,SSH特性可以提供安全的信息保障和强大的认证功能,以保护 交换机不受诸如IP地址欺诈、明文密码截取等攻击。

交换机作为SSH Server,可以接受多个SSH客户的连接,目前支持的版本是SSH2.0; SSH客户端的功能是允许用户与支持SSH Server的交换机、UNIX主机等建立SSH 连接。

客户端与服务器端建立SSH通道有两种方式:

- ? 通过本地局域网连接
- ? 通过广域网连接

二、S8500设备配置实例

1. 组网需求

如下图所示,PC终端(SSH Client)上运行支持SSH2.0的客户端软件,与交换机(S SH Server)建立本地连接,更大限度地保证数据信息交换的安全。

2. 组网图

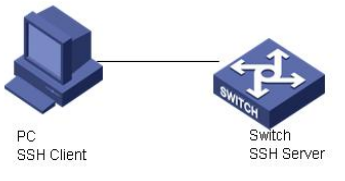

## SSH Server配置组网图

3. 配置步骤 <H3C>sys System View: return to User View with Ctrl+Z. [H3C]rsa local-key-pair create The key name will be: H3C\_Host The range of public key size is (512  $\sim$  2048). NOTES: If the key modulus is greater than 512, It will take a few minutes. Input the bits in the modulus[default = 1024]: Generating keys... .....+++++++ .....++++++ ...++++++++ .....+++++++++ H3C]user-interface vty 0 4 [H3C-ui-vty0-4]authentication-mode scheme Notice: Telnet or SSH user must be added , otherwise operator can't login! [H3C-ui-vty0-4]protocol inbound ssh [H3C-ui-vty0-4]local-user lcr New local user added. [H3C-luser-lcr]password simple 8500

```
Updating the password file, please wait...
```

[H3C-luser-lcr]service-type ssh [H3C-luser-lcr]qu [H3C]ssh user lcr authentication-type password 三、正确配置状态显示 [H3C]dis ssh server status SSH version : 1.99 SSH connection timeout : 60 seconds SSH server key generating interval : 0 hours SSH Authentication retries : 3 times SFTP Server: Disable [H3C]dis ssh server session Conn Ver Encry State Retry SerType Username [H3C]dis ssh user-information lcr Username Authentication-type User-public-key-name Service-type lcr password null stelnet [H3C]qu <H3C>debugging ssh server all <H3C>t d Current terminal debugging is on <H3C>t m Current terminal monitor is on \*0.8651680 H3C SSH/8/debugging\_msg\_send:SSH\_VERSION\_SEND message sen t on VTY 0 \*0.8651897 H3C SSH/8/SSH2 debug:debug info:The server's ssh version sent SSH-1.9 9-VRP-3.3 \*0.8652337 H3C SSH/8/msg\_rcv\_vty:SSH\_VERSION\_RECEIVE message received on VTY 0 \*0.8652436 H3C SSH/8/SSH2 debug:debug info:Now the server version is ssh2 \*0.8652526 H3C SSH/8/SSH2 debug:debug info: The algorithm negotiation begins \*0.8652617 H3C SSH/8/SSH2 debug:debug info:SSH2\_MSG\_KEXINIT sent \*0.8652697 H3C SSH/8/SSH2 debug:debug info: SSH2\_MSG\_KEXINIT received \*0.8652788 H3C SSH/8/SSH2 debug:debug info:kex: client->server aes128-cbc hma c-s ha1 \*0.8652889 H3C SSH/8/SSH2 debug:debug info:kex: server->client aes128-cbc hma C-S ha1 \*0.8652991 H3C SSH/8/SSH2 debug:debug info:The key exchange algorithm is diffiehellman-group-exchange-sha1 \*0.8653122 H3C SSH/8/SSH2 debug:debug info: The algorithm choose is done \*0.8653213 H3C SSH/8/SSH2 debug:debug info:The key exchange begins \*0.8653294 H3C SSH/8/SSH2 debug:debug info:SSH2\_MSG\_KEX\_DH\_GEX\_REQ UEST\_OLD recei ved \*0.8653395 H3C SSH/8/SSH2 debug:debug info:SSH2\_MSG\_KEX\_DH\_GEX\_GRO UP sent \*0.8653485 H3C SSH/8/SSH2 debug:debug info:SSH2\_MSG\_KEX\_DH\_GEX\_REPL Y sent \*0.8653576 H3C SSH/8/SSH2 debug:debug info:SSH2\_MSG\_NEWKEYS sent \*0.8653657 H3C SSH/8/SSH2 debug:debug info:SSH2 MSG NEWKEYS received \*0.8653749 H3C SSH/8/SSH2 debug:debug info:The key exchange is done \*0.8653829 H3C SSH/8/SSH2 debug:debug info:User authentication begins \*0.8653910 H3C SSH/8/SSH2 debug:debug info:SSH2\_MSG\_SERVICE\_REQUEST received

\*0.8654012 H3C SSH/8/SSH2 debug:debug info:SSH2\_MSG\_SERVICE\_ACCEPT s

ent \*0.8654223 H3C SSH/8/SSH2 debug:debug info:SSH2\_MSG\_USERAUTH\_REQUE ST received wi th user:lcr.service:ssh-connection.method: none \*0.8654385 H3C SSH/8/SSH2 debug:debug info:None method authentication begins \*0.8654475 H3C SSH/8/SSH2 debug:debug info:SSH2\_MSG\_USERAUTH\_FAILUR E sent in pas sword \*0.8656286 H3C SSH/8/SSH2 debug:debug info:SSH2\_MSG\_USERAUTH\_REQUE ST received wi th user:lcr,service:ssh-connection,method: password \*0.8656445 H3C SSH/8/SSH2 debug:debug info:Password authentication begins \*0.8656536 H3C SSH/8/SSH2 debug:debug info:Password: \*\*\*\*\*\*\*\*\* received \*0.8656627 H3C SSH/8/debugging\_msg\_send:SSH2\_MSG\_USERAUTH\_SUCCESS message sent o n VTY 0 \*0.8656738 H3C SSH/8/SSH2 debug:debug info:SSH2\_MSG\_USERAUTH\_SUCCE SS sent \*0.8656829 H3C SSH/8/SSH2 debug:debug info:User authentication is done \*0.8656920 H3C SSH/8/SSH2 debug:debug info:SSH2\_MSG\_CHANNEL\_OPEN re ceived \*0.8657011 H3C SSH/8/SSH2 debug:debug info:SSH2\_MSG\_CHANNEL\_OPEN\_C ONFIRMATION sent \*0.8657122 H3C SSH/8/SSH2 debug:debug info:Channel is opened \*0.8657193 H3C SSH/8/msg\_rcv\_vty:SSH\_SMSG\_PUBLIC\_KEY message received on VTY 0 \*0.8657294 H3C SSH/8/SSH2 debug:debug info:SSH2\_MSG\_CHANNEL\_SUCCES S sent \*0.8657386 H3C SSH/8/msg\_rcv\_vty:SSH\_MSG\_DISCONNECT message received on VTY 0 \*0.8657475 H3C SSH/8/SSH2 debug:debug info:SSH2\_MSG\_CHANNEL\_SUCCES S sent %Aug 11 16:50:51 2006 H3C SHELL/5/LOGIN: lcr login from 192.168.0.2 \*0.8657830 H3C SSH/8/msg\_rcv\_vty:SSH\_CMSG\_USER message received on VT Y 0 \*0.8658042 H3C SSH/8/msg\_rcv\_vty:SSH\_CMSG\_USER message received on VT Y 0 \*0.8658426 H3C SSH/8/msg\_rcv\_vty:SSH\_CMSG\_USER message received on VT Y 0 \*0.8658659 H3C SSH/8/msg\_rcv\_vty:SSH\_CMSG\_USER message received on VT Υ0 \*0.8658801 H3C SSH/8/msg\_rcv\_vty:SSH\_CMSG\_USER message received on VT Y 0 \*0.8659527 H3C SSH/8/msg\_rcv\_vty:SSH\_CMSG\_USER message received on VT Y 0 \*0.8661204 H3C SSH/8/msg\_rcv\_vty:SSH\_CMSG\_USER message received on VT Υ0 \*0.8661529 H3C SSH/8/msg\_rcv\_vty:SSH\_CMSG\_USER message received on VT Y 0 \*0.8663123 H3C SSH/8/msg\_rcv\_vty:SSH\_CMSG\_USER message received on VT Υ0 \*0.8663356 H3C SSH/8/msg\_rcv\_vty:SSH\_CMSG\_USER message received on VT Y 0 \*0.8663447 H3C SSH/8/msg\_rcv\_vty:SSH\_CMSG\_USER message received on VT Y 0 \*0.8663669 H3C SSH/8/msg rcv vty:SSH CMSG USER message received on VT Y 0 \*0.8663760 H3C SSH/8/msg\_rcv\_vty:SSH\_CMSG\_USER message received on VT Y 0 \*0.8663911 H3C SSH/8/msg\_rcv\_vty:SSH\_CMSG\_USER message received on VT

\*0.8664780 H3C SSH/8/msg\_rcv\_vty:SSH\_CMSG\_USER message received on VT Y 0

<H3C>

Y 0

%Aug 11 17:01:05 2006 H3C SHELL/5/LOGOUT: lcr logout from 192.168.0.2 \*0.9271733 H3C SSH/8/SSH2 debug:debug info:SSH2\_MSG\_DISCONNECT sent.

## 四、客户端登陆

运行putty.exe,出现如下界面,在Host Name一栏中输入交换机IP地址

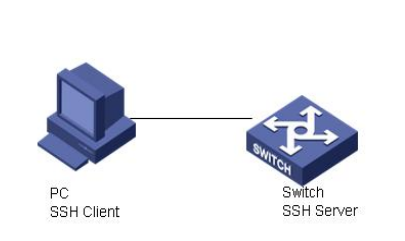

点击Open后出现登陆界面,输入用户名和密码即可登陆。SSH登陆默认的操作权限是 最低级0级,因此可以用super命令并输入密码提高自己操作权限级别。Super权限级 别及密码事先应在交换机上设置好,不然SSH登陆后只能是0级观看权限。

| <ul> <li>Session         <ul> <li>Logging</li> <li>Terninal</li> <li>Keyboard</li> <li>Bell</li> <li>Features</li> </ul> </li> <li>Window         <ul> <li>Appearance</li> <li>Behaviour</li> <li>Translation</li> <li>Colours</li> </ul> </li> <li>Connection         <ul> <li>Proxy</li> <li>Teinet</li> <li>Rlogin</li> <li>SSH</li> <li>Auth</li> <li>Tunnels</li> <li>Bugs</li> </ul> </li> </ul> | Basic options for your PuTTY session                                                  |                                 |
|----------------------------------------------------------------------------------------------------|---------------------------------------------------------------------------------------|---------------------------------|
|                                                                                                    | Specify your connection by host name or<br>Host Name (or IP address)     [192.168.0.1 | IP address<br>Port<br>22        |
|                                                                                                    | Protocol:<br><u>     B</u> aw     Ielnet     Rlogin                                   | ⊙ <u>s</u> sh                   |
|                                                                                                    | Load, save or delete a stored session<br>Saved Sessions                               | 1                               |
|                                                                                                    | Default Settings                                                                      | Load<br>Sa <u>v</u> e<br>Delete |
|                                                                                                    | Close window on exit:<br>Always Never Only on o                                       | clean exit                      |
| About                                                                                                    | <u>Open</u>                                                                           | <u>C</u> ancel                  |